# 学情调查答题操作手册

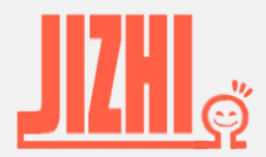

Email: eversurvey\_cs@163.com

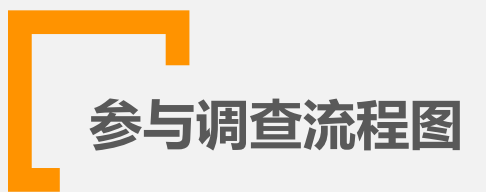

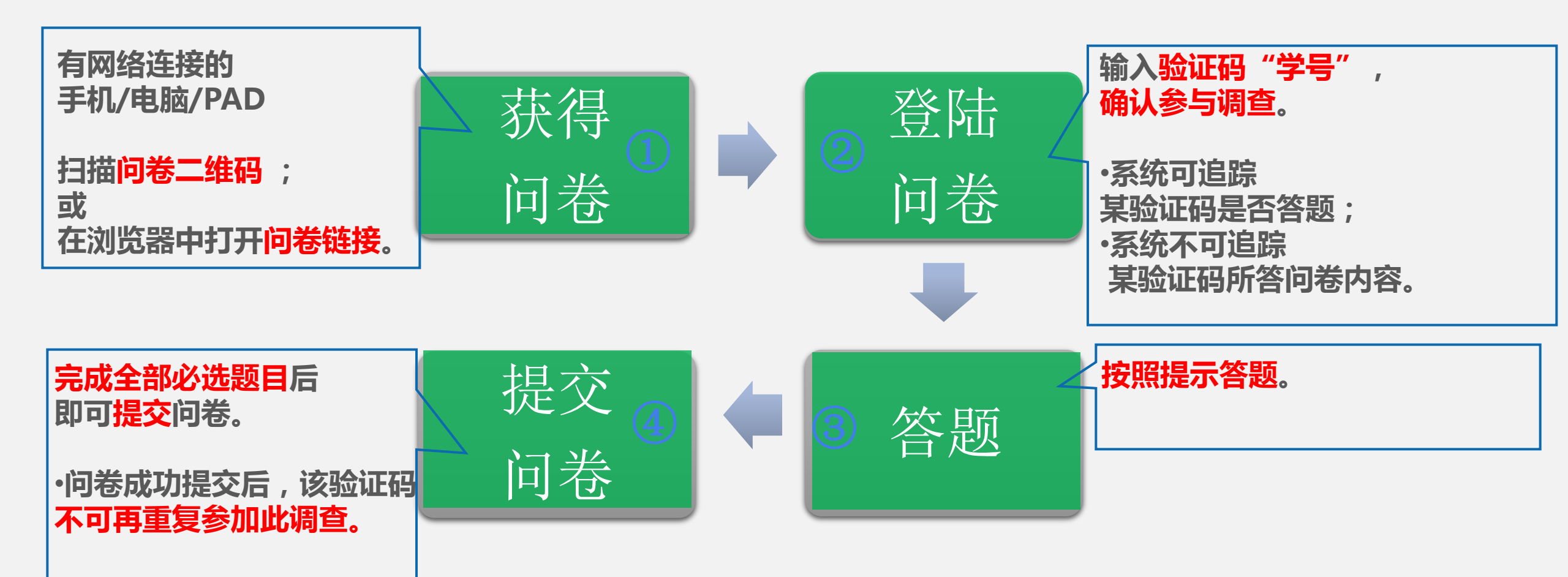

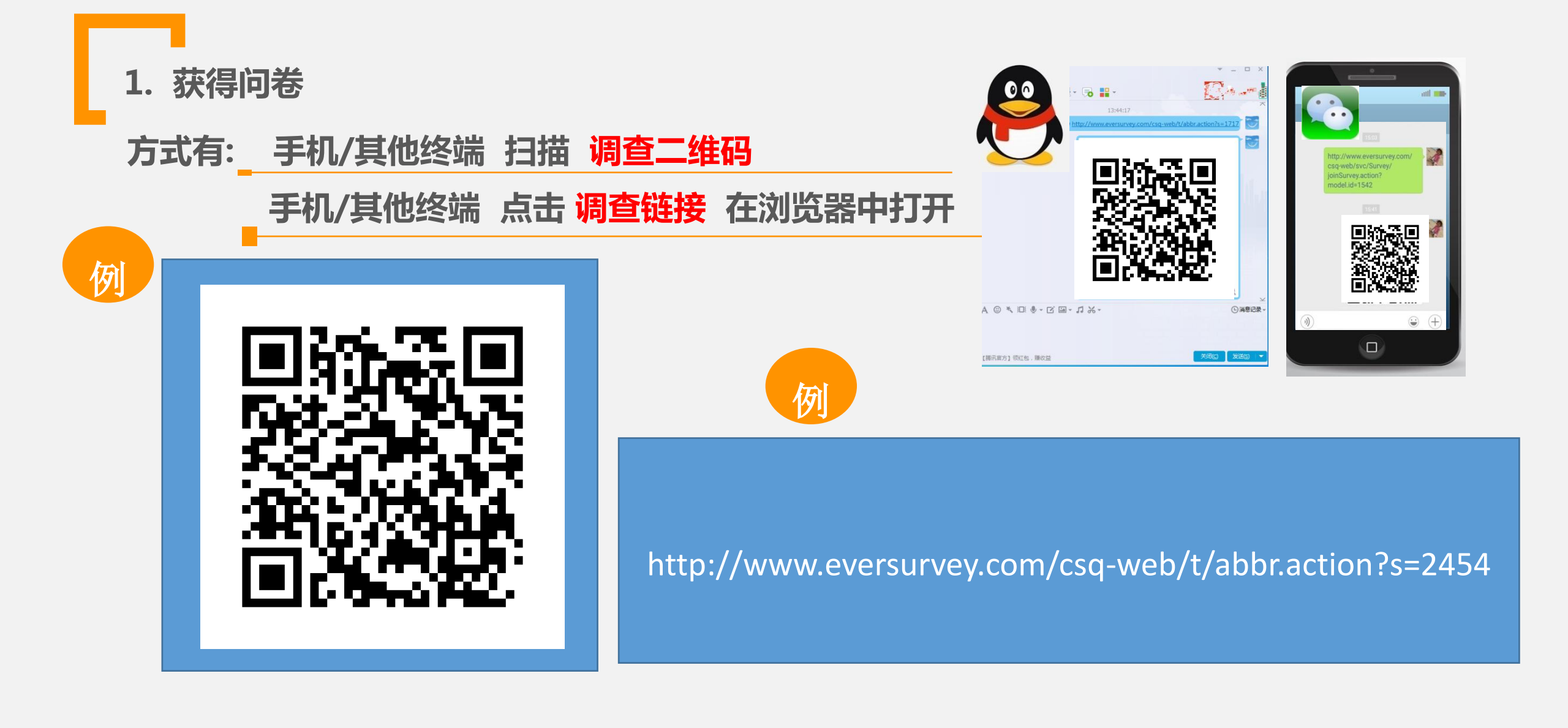

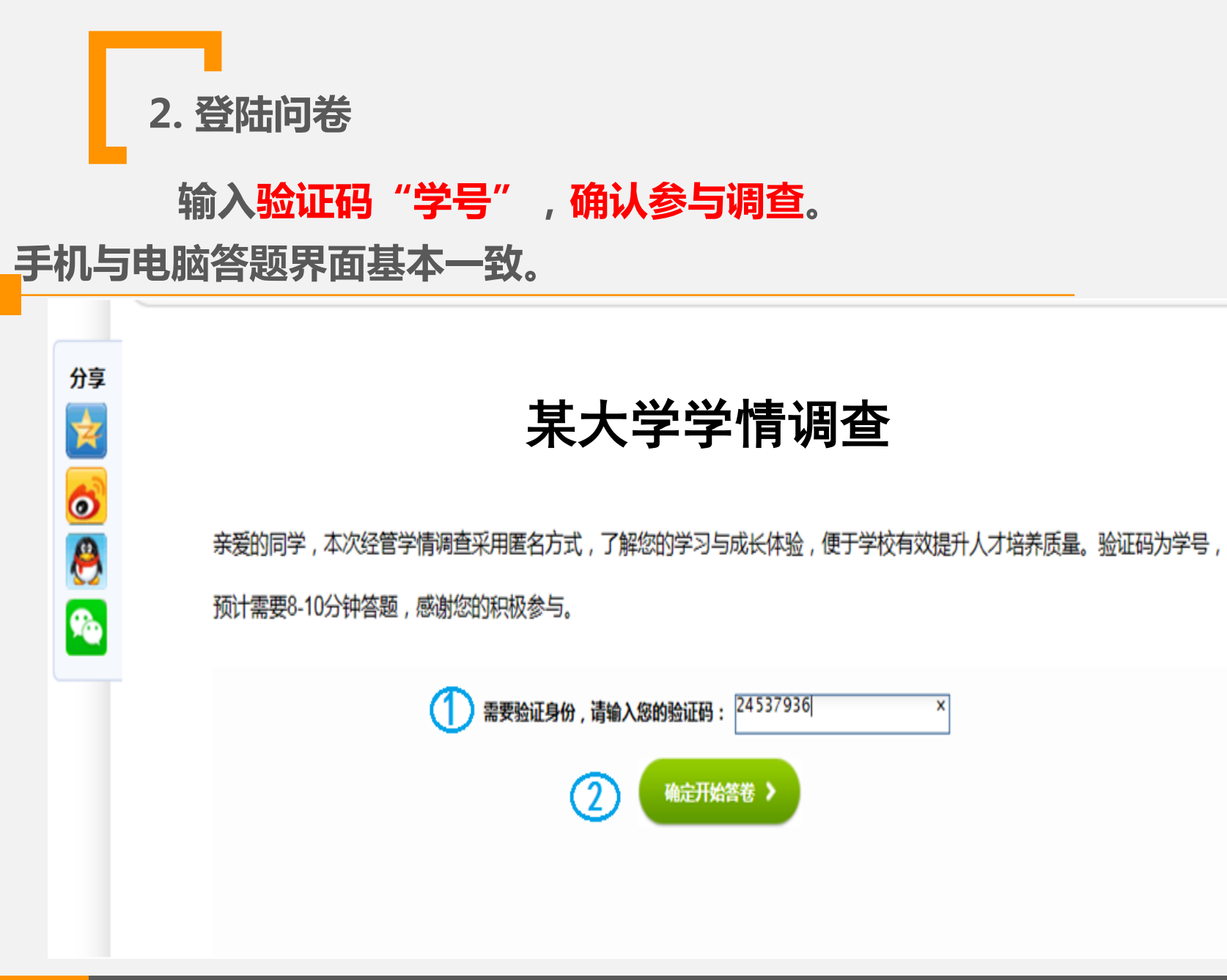

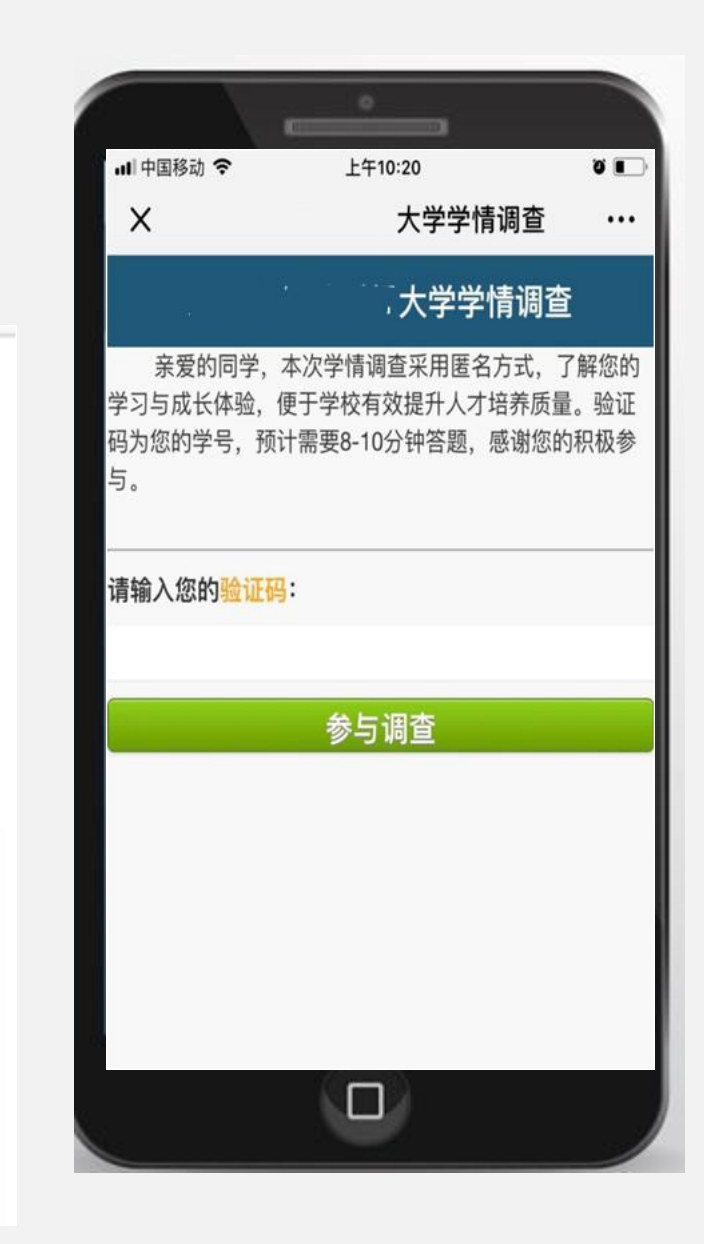

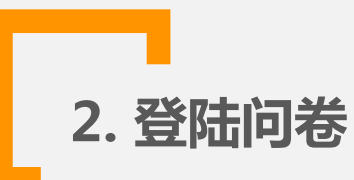

若输入验证码后提示"无权参加调查"错误,请确认:

1) 是否验证码录入错误?请再次录入正确验证码。

2) 若验证码录入无误,请联系你的指导老师 或 按提示直接发送"学校名称"、"姓名"、 "学号"及"专业"信息至 <u>eversurvey cs@163.com</u>邮箱。

若输入验证码后提示"重复参加调查"错误,请确认:

1) 是否已经答题, 手机网络信号差导致未能看到提交成功?

系统提示重复答题,表明问卷已存入数据库,你无需再次答题。

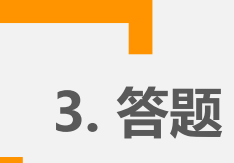

#### 题目有"必答列表选择题"、"必答程度量表题"以及"开放问题"。

如何评价你入学以来的整个教育经历?

| 〇极差 |  |
|-----|--|
| ○较差 |  |
| 〇尚可 |  |
| ○较好 |  |
| ○很好 |  |

请根据自身实际情况,对以下问题做出回答

生源地类型

请选择

请写出你认为目前我校最迫切需要改革或增加的 教育服务环节(选答题)[回答内容100字以内]

回答限100字以内

# 注: 使用苹果手机的同学, 列表题目即回答"下拉菜单"题目时, 一定要"选中"选项!

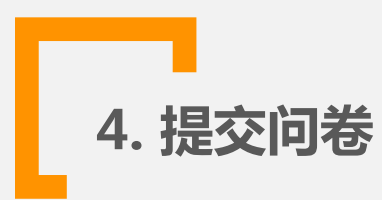

### 完成所有必答题目后,点击"提交问卷"。

如有漏答,提交答卷后系统提醒"请完成相应题目"。

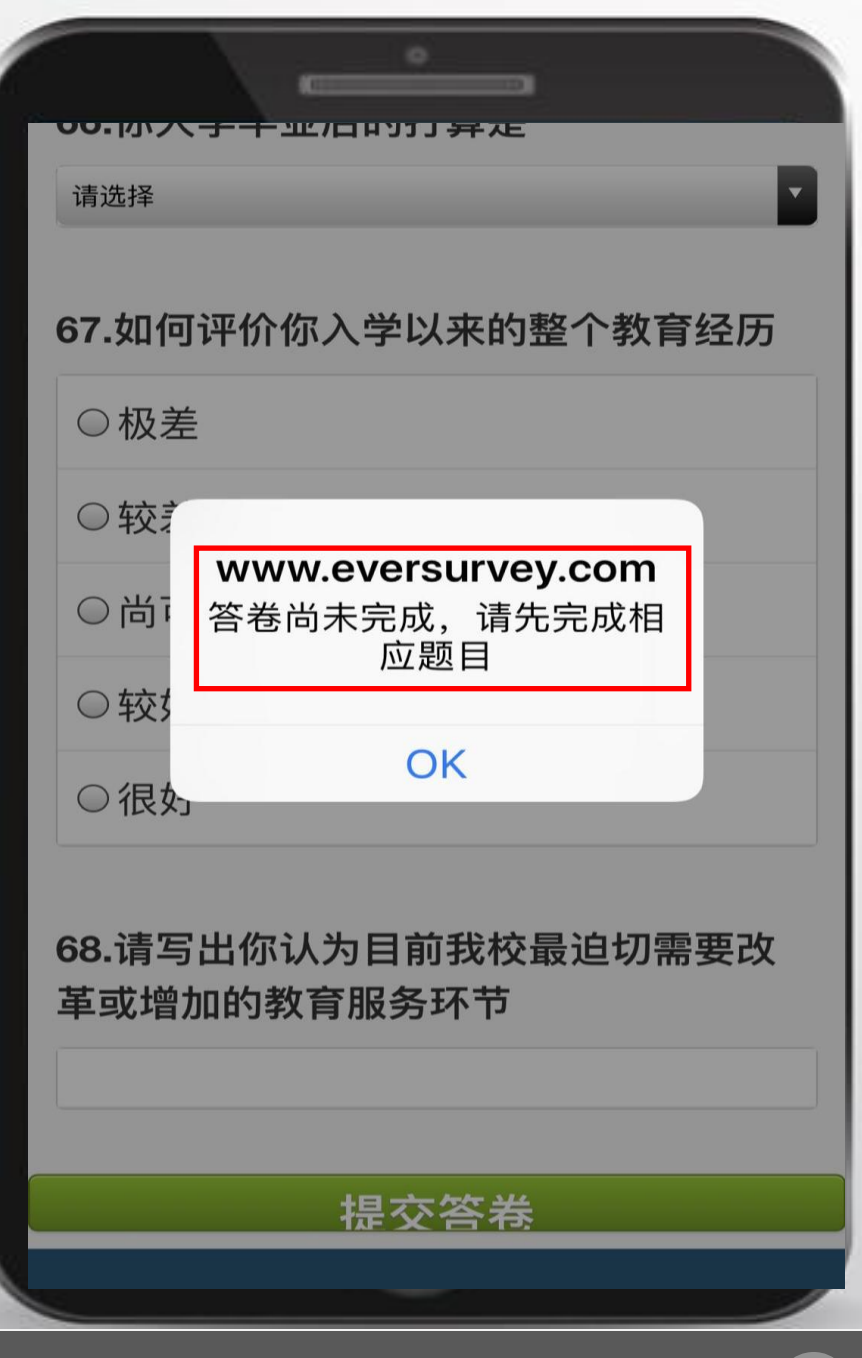

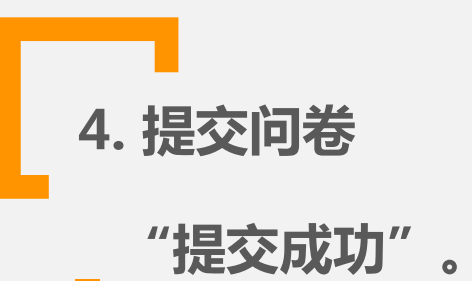

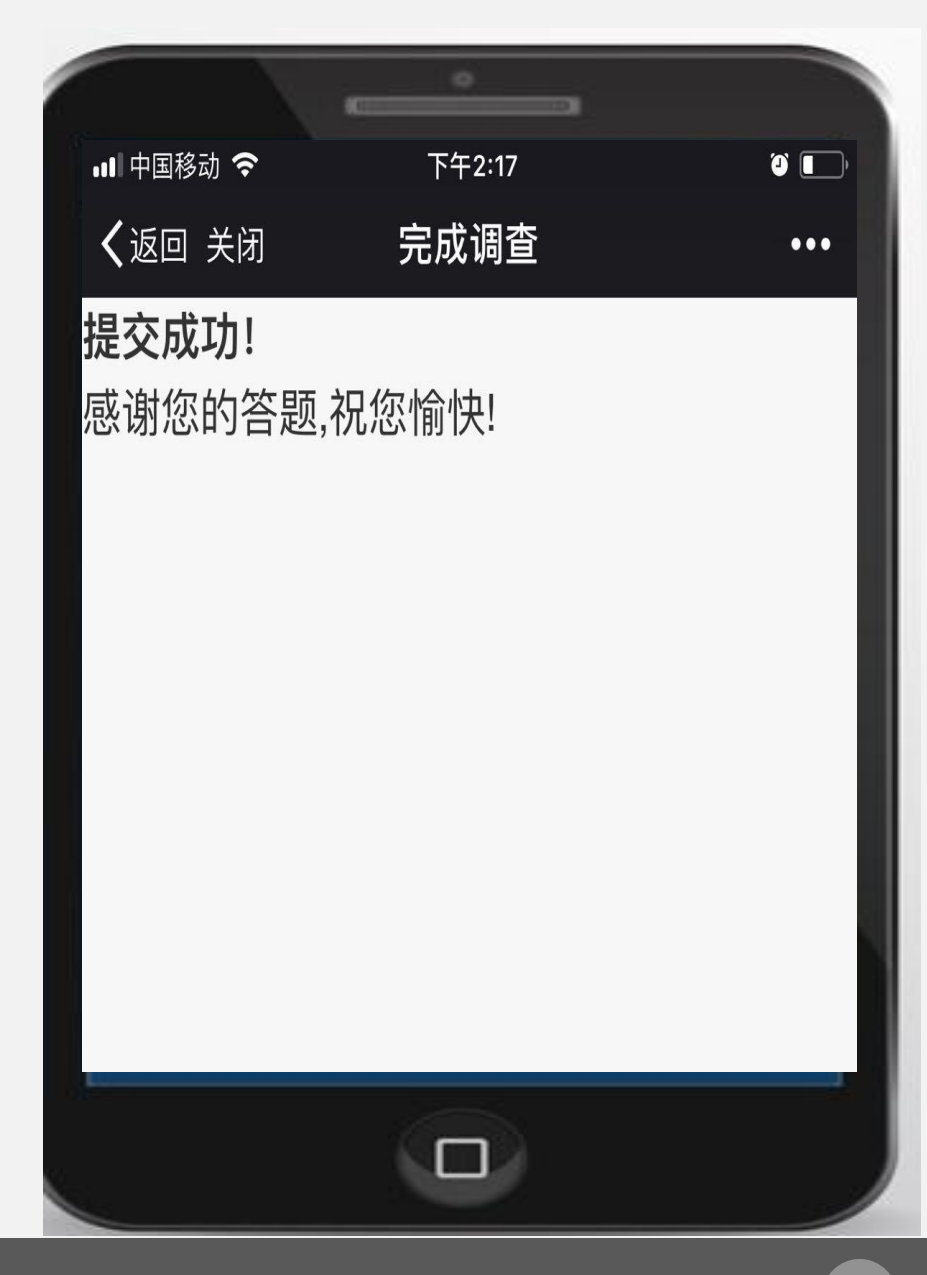

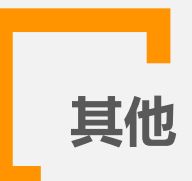

## 出现任何问题时,可发送邮件给<u>eversurvey cs@163.com</u>,

并标注出"所在学校和学号"信息。